# PROTON

# USER'S MANUAL 47/32时多媒體液晶顯示器·使用説明書

(功能配備以實物為準)

在使用本產品前請詳細閱讀本説明書

# 感謝您購買本公司多媒體液晶顯示器

#### 為確保您正確的操作,請仔細閱讀本使用手冊

- 請妥善保管使用手冊及保證書。在操作過程中,若有任何疑問或發生小問題時, 請詳參閱本手冊,希望對您有所幫助。
- 商品號碼在品質管理上是很重要的,請確認顯示器上的號碼與證書上的號碼
   一致。

#### 為了安全起見,請特別注意下列事項

#### 緊急處理方法:

- 若有異常發生時,請拔掉電源插頭並與服務中心聯絡。
- 若發生有影像無聲音或有聲音無影像、發出怪聲或有異味產生等的故障情形下, 請立即停止使用並拔掉電源插頭,聯絡服務中心進行維修。
- 請切勿自行拆下顯示器後蓋,以避免導致觸電危險之可能性。顯示器內部的檢查 及調整,都必須經由專業服務人員處理。

#### 當您使用顯示器時,為了您及府上的安全,請注意下列各事項:

- 請勿將電源插頭插於多重插座上。
- 請勿將通風孔蓋住或在附近放置任何障礙物,並將顯示器放置於通風良好之處。
- 清潔時,請拔下電源插頭。
- 使用電源電壓為AC110V/60Hz。

#### 注意事項

顯示器在使用中遇到較強的外來干擾時(過多的靜電或打雷使電源電壓異 常等等),可能會發生無法接受操作指令的情況。 在這種情況下,請即關閉主電源開關,經過30秒之後,再重新開啟主電 源進行操作。

#### 免責聲明:

- 1. 本使用手冊之內容,著作人不負任何明示或喑示之擔保或保證責任。
- 本使用手冊經過審慎製作與詳細校對,如若仍有遺漏或錯誤之處,懇請消費者及 諸業界先進不吝賜教,以便日後改進,使更臻完善。

# 警告標語及注意事項說明

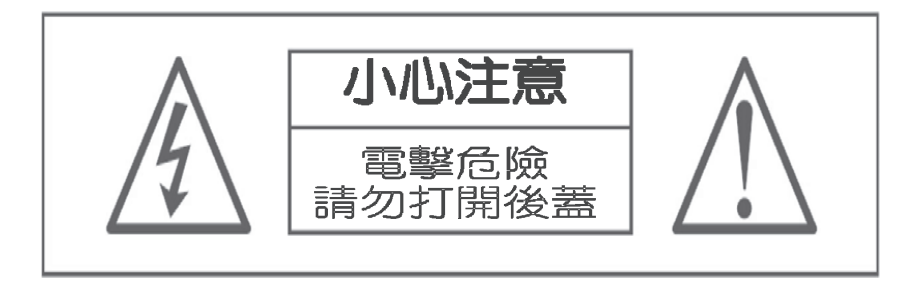

### 警告:

- 1. 為避免火災或電擊危險,請勿將本機器放置於潮濕或水氣多的地方。
- 2. 機殼內部有高電壓存在,請勿自行拆開修理或更換零件。若需維修,請找合格之 技術人員處理。

### 注意:

- 1. 請勿將本機器放置於高溫、潮濕或多灰塵以及陽光直接照射的地方。
- 2. 請將本機器放置於通風良好的地方。
- 3. 避免危險,請勿自行修理或更換零件。
- 4. 長時間不使用本機器時,請拔掉電源線。

# 安全使用說明

使用本機器前,請注意下列指示:

- 1. 請詳讀及妥善保存此手冊。
- 2. 請依照機器本身所標示之說明操作此機器。
- 請以柔軟乾布清潔顯示器,清潔前請將電源線拔掉,勿用噴霧式清潔劑或有機 溶劑擦拭面板,以免損傷液晶之表面處理,造成刮痕或亮度不均匀現象。
- 4. 不可使用任何方式對面板做出刮、戳、磨、拍打、撞擊等動作。
- 請勿讓任何物體掉落或插入機器中,必須避免讓任何液體濺入機身及將本機器 置於靠近水源處。
- 6. 請將機器放置於平穩的平面上,以避免掉落發生危險。
- 7. 機器的通風口為散熱用,請勿將本機器平放於床、沙發、地毯上以免阻礙通風 孔之散熱功能;另顯示器安裝於電視櫃或牆上時,下方及左右方應保持10公 分、正上方保持30公分通風空間。勿將顯示器放置於狹窄空間,請勿安裝於任 何阻礙空氣流動的狹窄設施內;請確保機器正常擺放,請勿順/逆時針旋轉90度 之垂直擺放,以免散熱不良損害電子零件。
- 8. 請使用機器上標示之電源電壓,若不清楚,請向經銷商查詢。
- 為防止電擊危險,插頭要完全置入插座,若您的插座已不堪使用,請更換新插 座以確保安全。
- 10. 請勿將電源線靠近發熱器具或在上面放置任何物品,確保使用上的安全。
- 若有其他電源線與本機器同時使用時,請確保電流在可使用範圍內,並注意電源插座上之總電源不可超過12A,勿超過負載以免引起火災。
- 12. 在打雷、閃電天候下,請拔下插頭及卸下外接視訊盒(選購)天線端子,避免遭 雷擊。
- 13. 本設備符合FCC電磁波B級標準設計,可以防止電磁干擾,若有不明干擾現象產 生,請洽專業技術人員協助。
- 14. 請勿長時間靜止於同一畫面以避免產生影像殘影,藉以保護螢幕及延長螢幕之 使用壽命。(同一畫面包含文字、標誌、圖形等)。

3

- 15. 請勿使用與本公司顯示器規格不符之附件,如壁掛架等,確保使用上的安全。
- 16. 液晶面板不慎破損時,應穿戴手套才可接觸以避免割傷手或接觸到液晶,若接 觸皮膚請立即用肥皂清洗,若碰觸眼睛或嘴巴請立即用水沖洗並送醫治療;顯 示器內含錫鉛液晶及汞,若顯示器需廢棄處理時,請依當地法律及規定處理。
- 17. 機器若發生故障時,請找合格之技術人員維修,不可自行拆開修理,以免發生 危險。
- 18. 發生下列情形時,請即刻拔掉電線源,並聯絡合格之技術人員。
  - 電源線或電源插頭損壞。
  - 物品掉入機器內、或有液體滲入機器內。
  - 機器各功能無法依手冊操作或機器的功能有明顯改變。
  - 機器曾掉落或外觀受損。

# 目錄

| <b>感謝您購買本公司多媒體液晶顯示器</b> | 01 |
|-------------------------|----|
| 警告標語及注意事項說明             | 02 |
| 安全使用說明                  | 03 |
| 目錄                      | 05 |
| 多媒體顯示器包裝清單與選購配件         | 06 |

### 了解您的多媒體顯示器

| 前視圖 | <br>07 |
|-----|--------|
| 後視圖 | <br>09 |

### 連接您的多媒體顯示器

| 與電腦/HDMI/USB連接 ······ |  |
|-----------------------|--|
| 與色差端子連接               |  |
| 與具備AV輸入端子的設備連接 ······ |  |

### 目錄選單

|    | 影像                                          | 4 |
|----|---------------------------------------------|---|
|    | <b></b>                                     | 6 |
|    | 時間/顯示功能設定                                   | 7 |
|    | 電腦設定·······18                               | 8 |
| U  | SB功能設定                                      | 9 |
| ら対 | £難排解與支援······ 2′                            | 7 |
| 多  | 5媒體顯示器規格                                    | 9 |
| 眉  | 登掛孔規格說明···································· | 2 |
| ち  | そ全使用說明・・・・・・ 33                             | 3 |

# 多媒體顯示器包裝清單與選購配件

# 正面FRONT VIEW

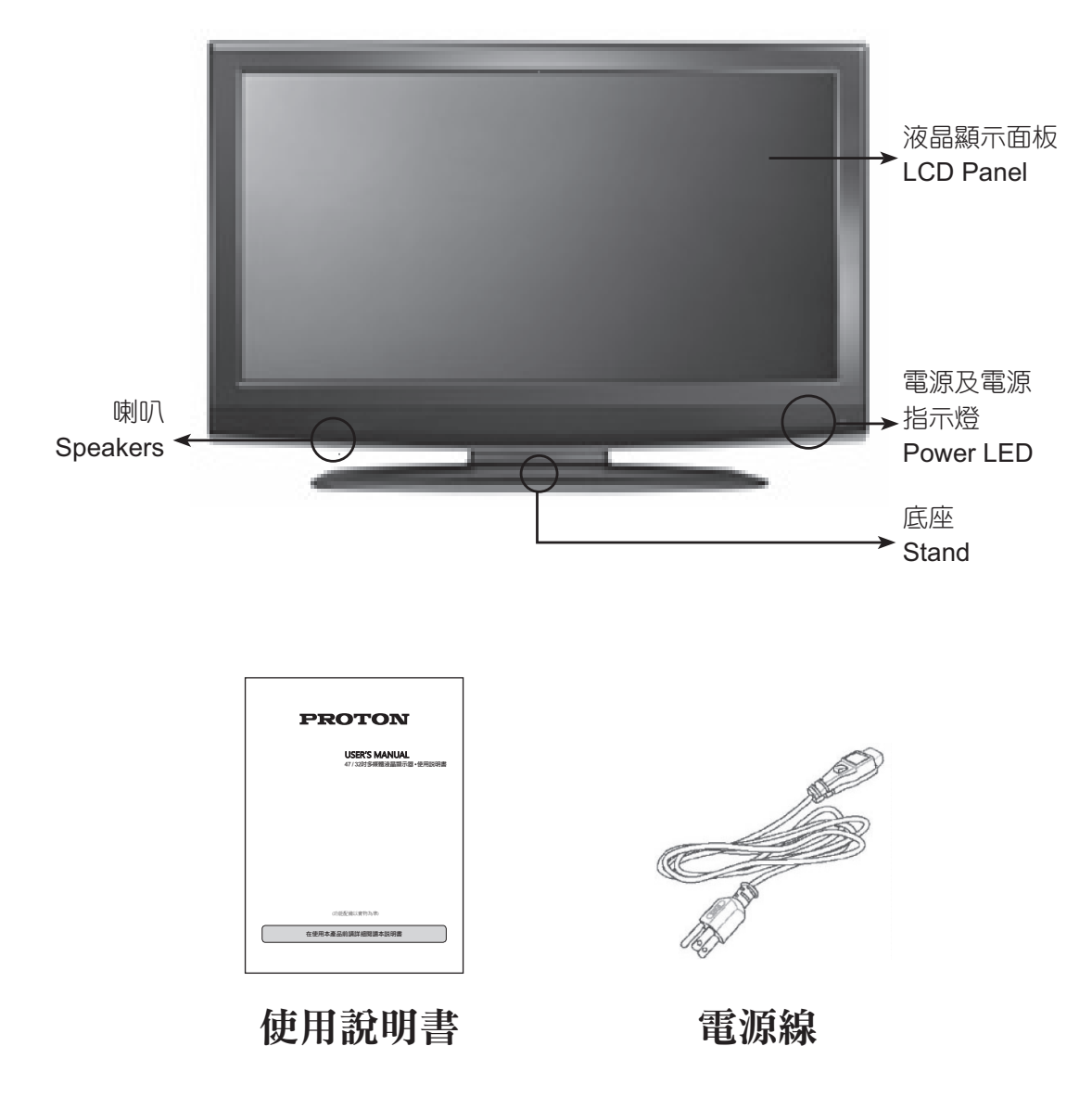

# 了解您的多媒體顯示器

# 前視圖FRONT VIEW

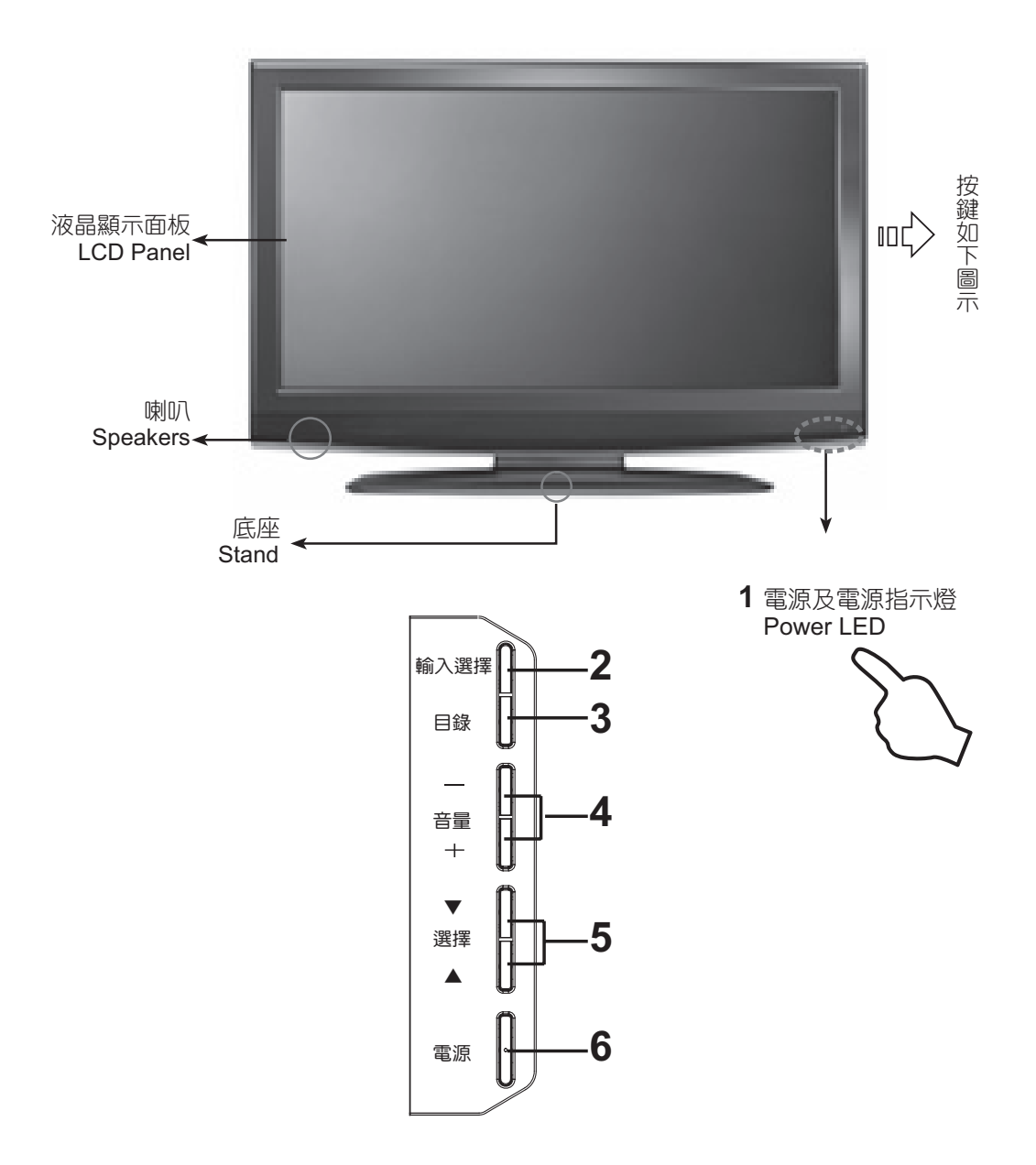

|   | 按鍵    | 功能                                                                                                    |
|---|-------|----------------------------------------------------------------------------------------------------|
| 1 | 電源指示燈 | 開啟多媒體液晶顯示器<br>按下在顯示器側邊的電源鍵(POWER)就可以開啟及關閉<br>多媒體液晶顯示器。<br>-指示燈熄滅:表示在顯示器背面的主電源關閉或未接好電源<br>線。<br>-紅燈:表示目前顯示器呈待機狀態。<br>-綠燈:表示顯示器電源已開啟。 |
| 2 | 輸入選擇  | 選擇訊號來源:<br>按下在顯示器側邊的[輸入選擇]鍵,可依序選取:<br>影音-1/影音-2/色差/VGA電腦/HDMI-1/HDMI-2/HDMI-3/<br>USB。<br>※操作目錄選項時,輸入選擇鍵等同〔OK確認〕鍵                   |
| 3 | 目錄    | 目錄選單:<br>在顯示器側邊的〔目錄〕鍵,用來顯示目錄選單,以便修改<br>多媒體液晶顯示器的設定值。若要顯示多媒體液晶顯示器的<br>螢幕控制視窗,請按〔目錄〕鍵,再按〔選擇▲ ▼〕及〔音<br>量+-〕鍵,可調整選單項目的內容。               |
| 4 | 音量+-  | 調整音量之大小:<br>※在操作目錄選單模式下,其功能相當於功能調整之◀▶<br>鍵。                                                                                         |
| 5 | 選擇▲▼  | 目錄選單選項之往上,或往下之選擇。                                                                                                    |
| 6 | 電源    | 開啟多媒體液晶顯示器:<br>按下在顯示器側邊的〔電源〕鍵,就可以開啟及關閉多媒體<br>液晶顯示器。                                                                                 |

# 後視圖REAR VIEW

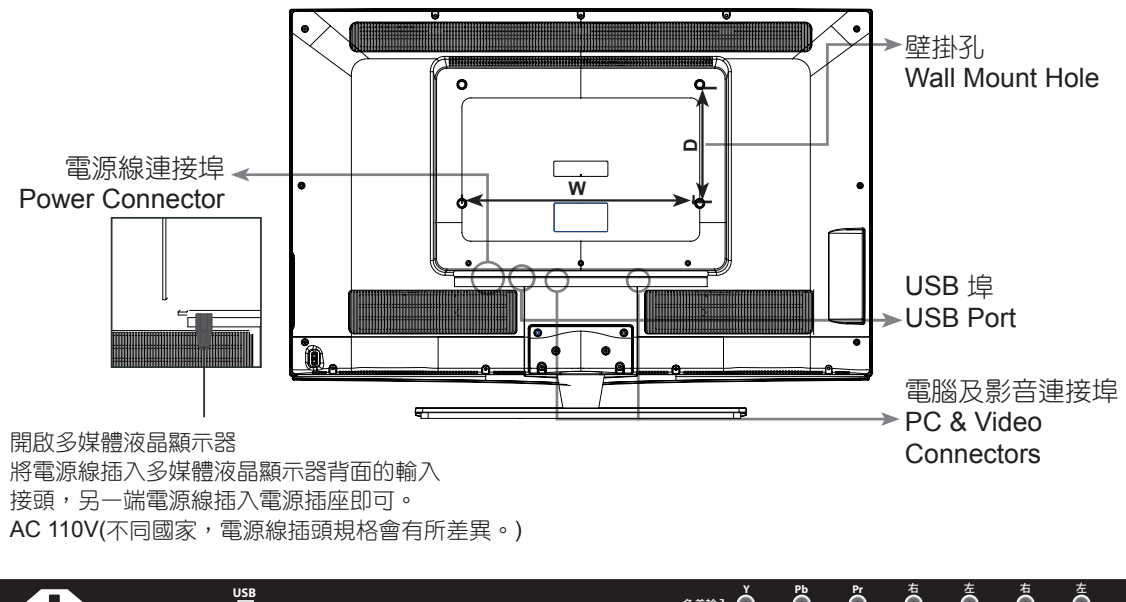

|   |       | рмі 1 НDMI 2 | HDMI 3 | • ())) • | 色差輸入<br>O<br>PC Audio | Ŏ Ö<br>O O<br>⊌像1 右 | —Ŏ<br>—Ŏ<br>  ± |       |          | COAX輸出 |
|---|-------|--------------|--------|----------|-----------------------|---------------------|-----------------|-------|----------|--------|
| 1 | <br>2 | 3            |        | 4        | <br>5                 | <br>6               | <br>7           | <br>8 | <br>9 10 |        |

|    | 連接埠           | 功能                                                                                        |
|----|---------------|-------------------------------------------------------------------------------------------|
| 1  | 電源            | 連接電源插座。                                                                                   |
| 2  | USB           | USB插座。                                                                                    |
| 3  | HDMI輸入        | 高解析度多媒體介面<br>連接到有數位訊號的裝置,可支援 PC (DVI) 或是 HDMI<br>影像訊號,客戶可自行選購HDMI-DVI 轉接頭。                |
| 4  | <b>VGA</b> 輸入 | 連接 VGA 類比訊號源。                                                                             |
| 5  | VGA聲音輸入       | 電腦聲音支援 3.5mm 插孔,搭配 VGA 訊號輸入的聲音輸入端子。                                                       |
| 6  | YPbPr色差輸入     | 連接這個連接埠時,可以使用色差端子 (YPbPr) 視訊訊號,例如逐行掃描 DVD (Progressive支援)播放器及高階<br>解碼器或衛星接收器,而得到最高解析度的畫面。 |
| 7  | 影像與聲音輸<br>入1  | 連接埠可以連接有 AV 端子 (複合訊號) 及搭配其聲音訊號<br>R/L 裝置的接頭。                                              |
| 8  | 聲音輸出          | 連接至音響擴大機之輸入端。                                                                             |
| 9  | 影像與聲音輸<br>入2  | 連接埠可以連接有 AV 端子 (複合訊號) 及搭配其聲音訊號 R/L 裝置的接頭。                                                 |
| 10 | Coax輸出        | 數位聲音輸出,連接至有環繞音響功能之擴大機的數位<br>輸入端。                                                          |

# 連接您的多媒體顯示器

# 與電腦/HDMI/USB連接 使用RGB與DVI/HDMI端子

 多數的電腦搭載15-PIN D-SUB的類比RGB輸出端子,用以連接顯示器。請將15-PIN D-SUB的RGB線一端接在電腦上,另一端接在您顯示器背面的"VGA-輸 入"端即可。

若您的電腦搭載有DVI數位輸出端子,您也可以將DVI to HDMI 轉接線,DVI一端連接在電腦上,另一端HDMI接在您顯示器背面的"HDMI-輸入"端即可。 DVI轉HDMI的聲音輸出僅能支援在HDMI-輸入。

請注意:本產品並未提供HDMI及RGB相關線材,若有需要請另外選購。

2. 將電腦音效卡輸出的聲音訊號連接到顯示器RGB相對應的聲音輸入端。

3. 將USB隨身碟連接到顯示器的USB輸入端。

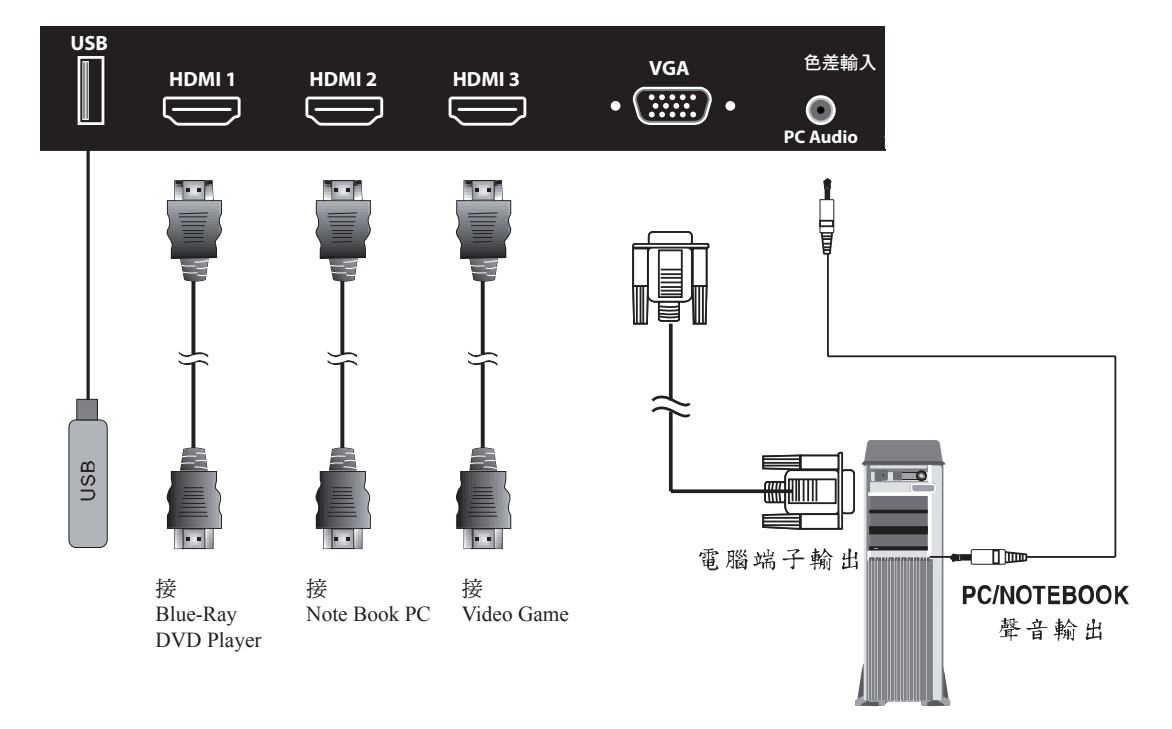

# 與色差端子連接

使用色差端子

- 1. 將綠色的端子(Y)連接到顯示器上綠色的色差端子上(Y)。
- 2. 將藍色的端子(Pb)連接到顯示器上藍色的色差端子上(Pb)。
- 3. 將紅色的端子(Pr)連接到顯示器上紅色的色差端子上(Pr)。
- 4. 將紅色與白色的聲音輸出端子(R/L)連接到顯示器上紅色與白色的聲音輸入端子上 (R/L)。

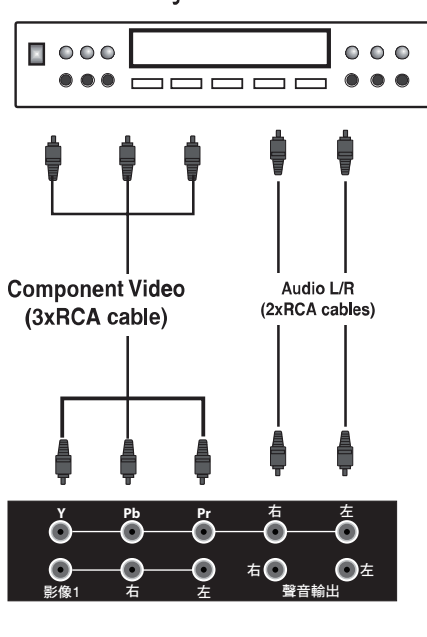

DVD Player/GAME/STB

本產品為高畫質顯示器,建議您盡量使用具備Y/Pb/Pr端子的DVD光碟機,以享受顯示器高畫質影像特色。

# 與具備AV輸入端子的設備連接

使用色差端子

- 1. 將顯示器上影像輸出的Video端子連接到具備AV輸入端子的設備之Video端。
- 2. 將顯示器上影像輸出的紅色與白色聲音輸出端子(R/L)連接到具備AV輸入端子的 設備之紅色與白色聲音輸入端(R/L)。

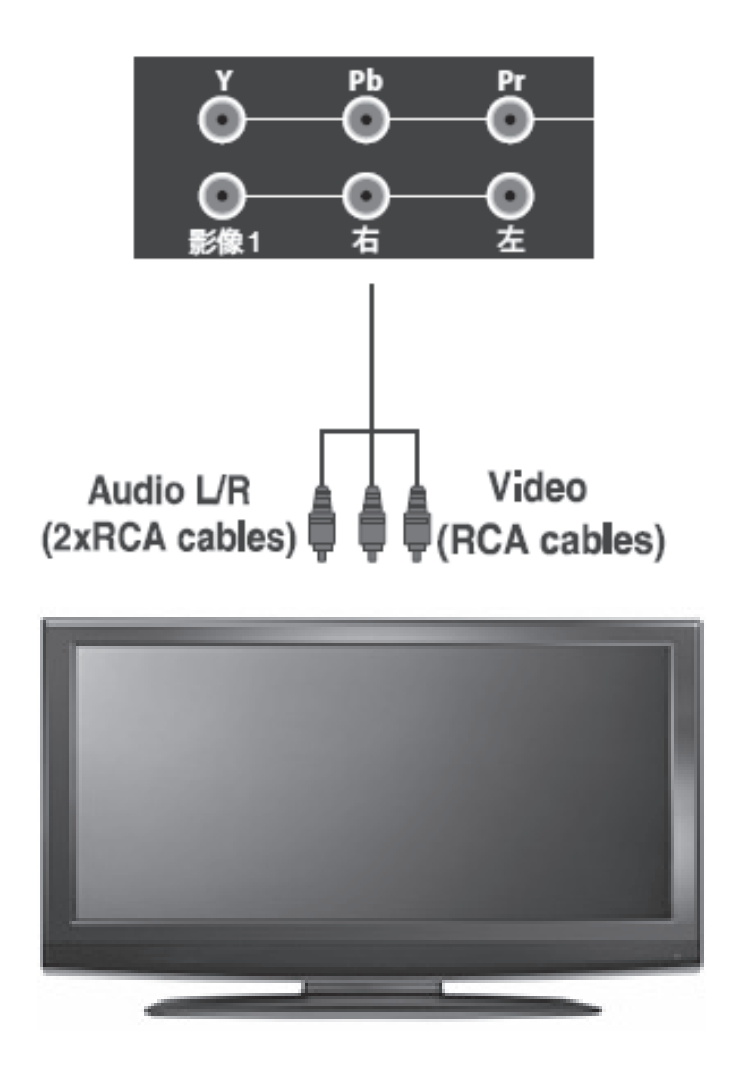

# 影像 🖵 之調整與設定:先選擇輸入訊號源後分別依下述方式進行

 1. 按顯示器或遙控器上〔目錄鍵〕開啟主目錄選單項目,再按▼鍵選擇〔影像〕 顯示:

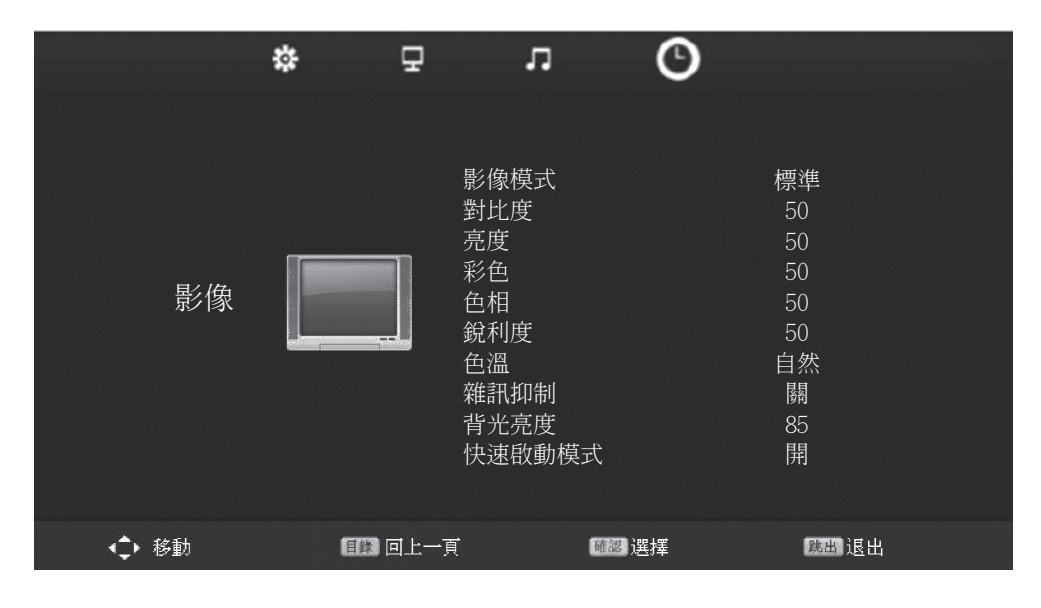

2. 按遙控器上之▲▼鍵,選擇欲調整設定之項目後,以◀▶鍵作調整或設定。

| 選單     | 說明                                                                   |
|--------|----------------------------------------------------------------------|
| 影像模式   | 4種模式供選擇:鮮明、標準、柔和、自訂。選擇自訂模式時<br>可依個人喜好對以下所有選項作調整、設定。◀或▶鍵作選擇<br>設定。    |
| 對比度    | 對比度是影像之暗與亮的亮度差異,本選項可以調整影像的對<br>比:按音量+鍵或▶鍵,提高對比度;按音量-鍵或◀鍵,則<br>降低對比度。 |
| 亮度     | 本選項可以調整影像的亮度:按音量+鍵或▶鍵,提高亮度;<br>按音量-鍵或◀鍵,則降低亮度。                       |
| 彩色     | 調整影像的彩色濃度:按音量+鍵或▶鍵,增加彩色濃度;按<br>音量-鍵或◀鍵,則降低彩色濃度。                      |
| 色相     | 調整影像的色調:按音量+鍵或▶鍵,增加影像的紅色色調;<br>按音量-鍵或◀鍵,增加影像的綠色色調。                   |
| 銳利度    | 調整畫面影像的畫質,清晰度:按音量+鍵或▶鍵,增加清晰<br>度;按音量-鍵或◀鍵,則降低銳利度。                    |
| 色溫     | 調整畫面影像之色溫值,可選擇自然、標準、暖色、冷色、自<br>訂。按◀▶鍵選擇設定。                           |
| 雜訊抑制   | 消除畫面之雜訊,可選擇關閉、低、中、高。按◀▶鍵選擇設<br>定。收視類比電視時,建議選擇中或高。                    |
| 背光亮度   | 調整畫面影像的背景亮度:按音量+鍵或▶鍵,增加亮度;按<br>音量-鍵或◀鍵,則降低亮度。                        |
| 快速啟動模式 | 選取正常或縮短畫面出現的時間通常選擇〔開〕按◀或▶鍵選<br>擇設定。                                  |
| ME/MC  | 移動畫面偵測補償功能:可選擇[關/弱/中/強]讓移動畫面更順<br>暢。(註:32时不具此功能)                     |

### 聲音

您可依下列步驟進行設定:

聲音之設定:先選擇輸入訊號源後分別依下述方式進行

按顯示器或遙控器上〔目錄鍵〕開啟主目錄選單項目,再按▶鍵選擇〔聲音 □〕
 顯示:

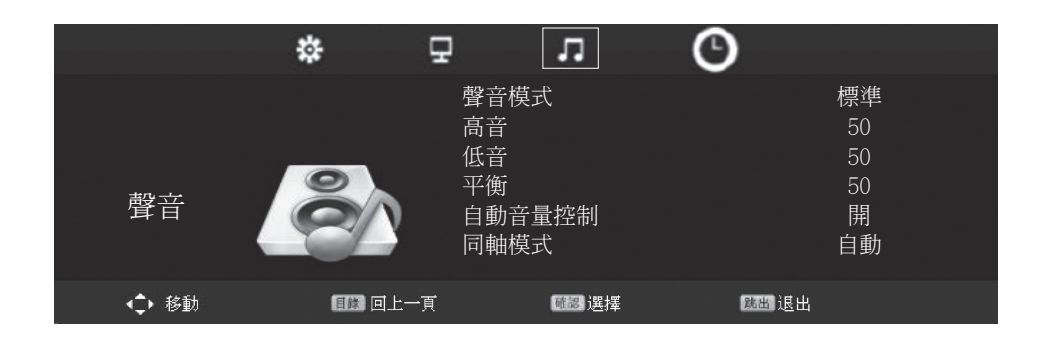

2. 按遙控器上之▲ ▼鍵,選擇欲調整設定之項目後,按▲ ▼鍵作調整或設定。

| 選單     | 說明                                                                         |
|--------|----------------------------------------------------------------------------|
| 聲音模式   | 內建5種聲音模式。標準模式可開啟或關閉自動音量的功能。音樂、電影、運動、自訂。使用者依自己的喜好,選擇最適合的<br>聲音模式。按◀▶鍵作選擇設定。 |
| 高音     | 在自訂模式時,可按音量+-鍵、或◀▶鍵調整高音之強度。                                                |
| 低音     | 在自訂模式時,可按音量+-鍵、或◀▶鍵調整低音之強度。                                                |
| 平衡     | 控制左右聲道音量的平衡,按音量+-鍵、或◀▶鍵作調整。                                                |
| 自動音量控制 | 可開啟或關閉自動音量功能,按音量+-鍵、或 ◀▶鍵作開<br>或關。                                         |
| 同軸模式   | 可供選擇3種模式:PCM、自動、關:按音量+-鍵,或◀▶<br>鍵作選擇。                                      |

1. 按顯示器或遙控器上〔目錄〕鍵開啟主目錄選單,再按▼鍵選擇〔時間〕顯示:

|         | *          | ₽                               | л                                   | O                   |  |
|---------|------------|---------------------------------|-------------------------------------|---------------------|--|
| 時間/顯示設定 | $\bigcirc$ | 睡眠<br>自動開<br>選目錄<br>員<br>載<br>型 | 定時<br>睡顧示問<br>語<br>至<br>件<br>系<br>統 | 關<br>關<br>5 S<br>中文 |  |
| <♪ 移動   | 1130 回上一頁  |                                 | 顧認 選擇                               | 魏出 退出               |  |

2. 按遙控器上之▲ ▼鍵,選擇欲調整設定之項目後,以▲ ▼鍵作調整 設定。

| 選單     | 說明                                                        |
|--------|-----------------------------------------------------------|
| 睡眠定時   | 先按遙控器上的〔睡眠定時〕鍵,持續按〔睡眠定時〕鍵或◀▶<br>鍵皆可選擇自動關機的時間長度。           |
| 自動睡眠   | 可以選擇關閉或開啟此功能;選擇〔開〕,無影像信號輸入超過<br>5分鐘,即自動關閉。◀▶鍵作選擇設定。       |
| 選單顯示時間 | 可調整目錄選單的預定顯示時間,5到30秒可以選擇。◀▶鍵作<br>選擇設定。                    |
| 目錄語言   | 內建繁體中文、英語二種語言。◀▶鍵作選擇設定。                                   |
| 錄製文件系統 | USB槽須接上隨身碟或外部硬碟機才有此功能;用以檢測錄製文件之類型、系統大小及文件檔案格式化。按◀▶鍵作選擇設定。 |
| 重設     | 按音量+-鍵、或◀▶鍵可以選擇是否重設。                                      |

### 電腦設定:必須接上PC或有RGB D-sub輸出之設備才有顯示

|      | <b>\$</b> | 5 N                                | O  |                      |
|------|-----------|------------------------------------|----|----------------------|
| VGA  |           | 自動校正<br>水重偏移<br>畫面寬度<br>相位<br>編移重設 |    | 50<br>50<br>50<br>50 |
| ◆ 移動 | ■■ 回上一頁   | T #2                               | 選擇 | 跳出 退出                |

1. 按遙控器上〔輸入選擇〕鍵選取VGA/PC畫面,顯示:

2. 必要時才須進行調整設定,若畫面顯示正常則不須作調整設定。

3. 按遙控器上之▲▼鍵,選擇欲調整設定之項目後,以▲▼鍵作調整或設定。

| 選單   | 說明                                           |
|------|----------------------------------------------|
| 自動校正 | 按〔音量+或-〕鍵,或◀▶鍵可自動調整圖像之清晰度及水<br>平與垂直位置。       |
| 水平偏移 | 本選項可以調整顯示影像水平方向之位置:按〔音量+或-〕<br>鍵,或◀▶鍵調整。     |
| 垂直偏移 | 本選項可以調整顯示影像垂直方向之位置:按〔音量+或-〕<br>鍵,或◀▶鍵調整。     |
| 畫面寬度 | 本選項可以調整顯示影像之寬度:按〔音量+或-〕鍵,或◀<br>▶鍵調整。         |
| 相位   | 本選項可以調整輸入信號與顯示器一致,按音量+-鍵,或◀<br>▶鍵直至雜訊降至最少為止。 |
| 偏移重設 | 按音量+-鍵、或◀▶鍵,選擇是否重設偏移。                        |

### USB功能設定

### USB圖檔播放設定

您可依下列步驟進行設定:

1.按遙控器上〔USB〕鍵選取USB多媒體畫面,顯示:

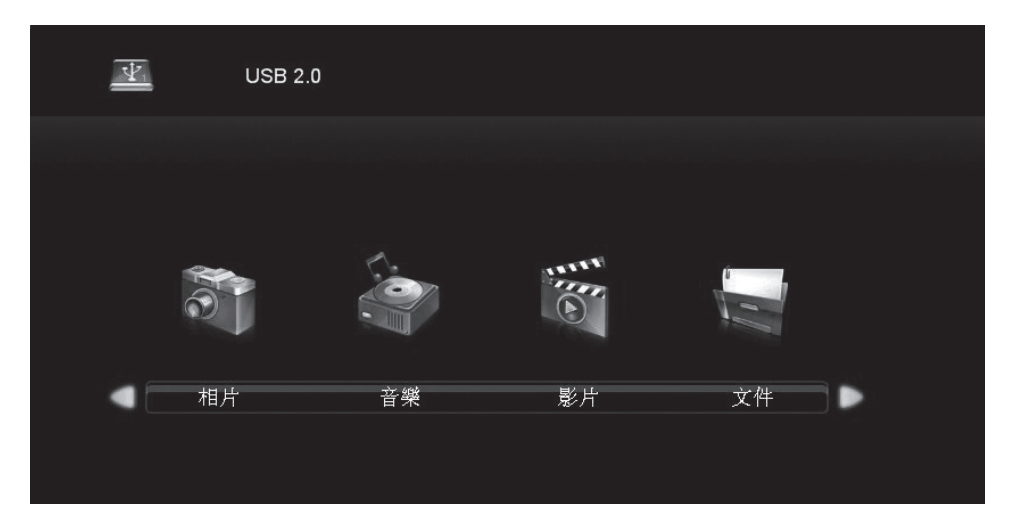

 2. 按遙控器上之▲ ▼鍵,選擇欲調整設定之項目後,再按〔OK/確認〕鍵顯示(以 選擇相片為例):

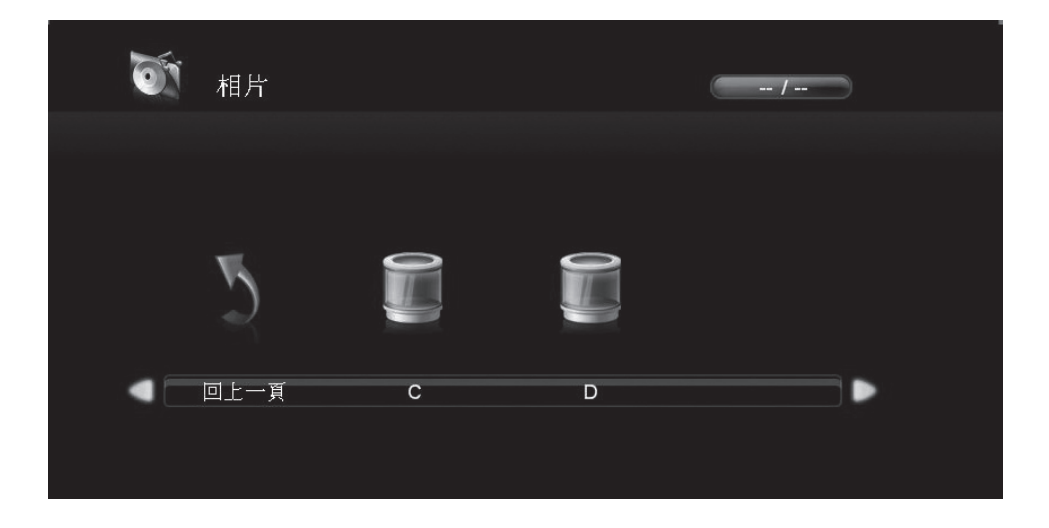

3. 按遙控器上之◀▶鍵,選擇C或D檔案,再按〔OK/確認〕鍵進行觀賞。

- 4. 選擇相片、音樂、影片、文件任一多媒體檔案後, 按▲▼及◀ ▶鍵作選擇, 再按
   〔OK/確認〕鍵進行觀賞。
- 5. 在操作中,可按〔目錄〕鍵回上一頁;按〔跳出〕鍵離開目錄選單。

6. 若選擇〔影片〕,則可運用遙控器上之USB專用 功能鍵:播放/暫停、停止播放、倒轉、快轉、 上一章節、下一章節、片段循環(A-B)以及循環 等之便捷操作。

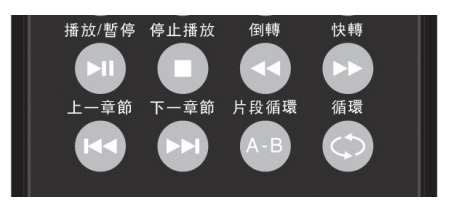

### 錄製文件系統設定

在〔時間/顯示設定〕選單中選取〔錄製文件系統〕,用以檢測錄製文件之類型、系統大小及文件檔案格式化。再以▲ ▼鍵作選擇設定。(USB槽須接上隨身碟或外部硬碟機才有此功能)

|         | ¢ | ₽    | л       | O                     |   |                  |  |
|---------|---|------|---------|-----------------------|---|------------------|--|
| 時間/顯示設定 |   |      | 睡眠<br>自 | 庤<br>呡 時間<br>言<br>牛系統 |   | 關<br>關<br>5<br>文 |  |
| ◆ 移動    |   | 回上一頁 |         | 1999 選擇               | ( | 踢出 退出            |  |

#### 檢測錄製文件系統

按▲ ▼鍵可選擇進入〔錄製文件系統〕的選項,按下▼或〔確認〕鍵顯示如 下圖:

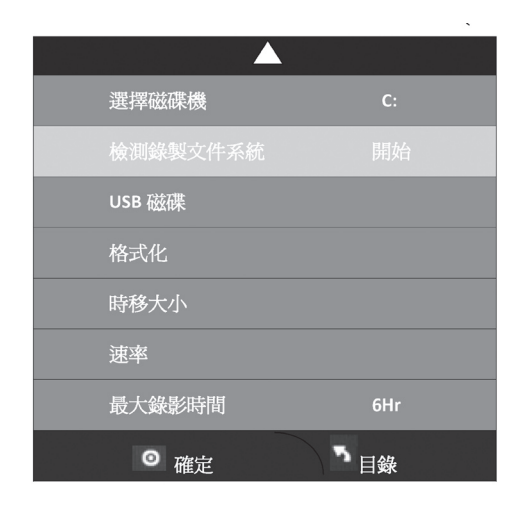

按▲▼鍵可選擇進入〔檢測錄製文件系統〕的選項,按下▼或〔確認〕鍵,顯示檢 測後之狀況如下圖示:

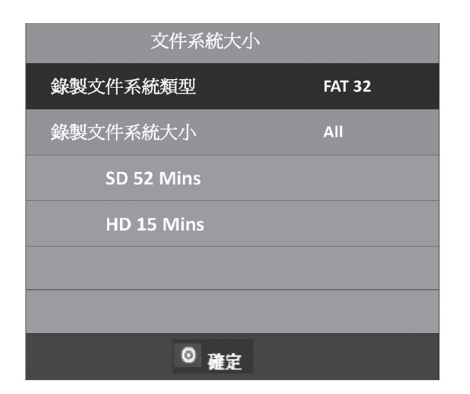

格式化:

- 1. 若使用外接硬碟容量大於40GB以上,且在PC上無法Format Fat32格式時,請於 使用硬碟前先以本顯示器進行格式化作業。
- 2. 警告:若有必要,請先自行備份檔案,格式化後將清空USB插槽內之裝置的所有 資料。操作如下:按▼鍵可選擇進入〔格式化〕的選項,按下〔確認〕鍵格式化 即開始進行。
- 3. 在格式化的過程中,請不要拔出USB插槽內之裝置,格式化過程需要幾分鐘的時間。
- 4. 磁片格式化後,將出現以下圖示:

| 選擇磁碟機             | <b>C</b> : |
|-------------------|------------|
| 檢測錄製文件系統          | 檢測中        |
| USB 磁碟            | 通過         |
| 格式化               | 通過         |
| 時移大小              | All        |
| 速率                | 檢測中        |
| 最大錄影時間            |            |
| ◎ <sub>確定</sub> 「 | · 目錄↩      |

5. 按下〔確認〕鍵即完成格式化。

#### PVR錄影功能設定

**PVR錄影,預約錄影,播放和時間平移功能操作(僅在數位電視模式可用) 如何錄影數位電視節目**(USB插槽先插接USB隨身碟或外部硬碟機) \*USB設備必須處於連接狀態且須確認有足夠容量供錄製節目用。

#### 即時錄影

1. 電視節目播放時,按下遙控器上的〔錄影〕鍵便可以開始錄影。

2. 按〔停止播放〕鍵可以停止錄影,已錄製的內容將被自動儲存在外部USB設備中。

#### 節目指南錄影

 在收視數位電視下,按下數位電視鍵旁邊之灰色「目錄」按鍵將顯示各個頻道的 節目清單。

|                 | 食            | 節目指南               |           |        |
|-----------------|--------------|--------------------|-----------|--------|
| 2011/1/26       | 11:57-12:54  |                    | 2011/1/26 | 12:40  |
| 第26集 帶狀新聞性 公視   | 中書新聞(2011)   |                    |           |        |
|                 | u            |                    |           |        |
| 2011/1/26 12:40 |              |                    |           |        |
| 1 公共電視 PTS      | 11:57-12:54  | 公視中畫新聞             |           |        |
|                 | 12:54-13:00  | PeoPo公視新聞報         |           |        |
|                 | 13:00-13:58  | 爸媽囧很大              |           |        |
|                 | 13:58-14:00  | 公視新聞報              |           |        |
|                 | 14:00-15:30  | 我的阿嚒是鬼             |           |        |
|                 | 15:30-16:15  | 少年魔法師 梅林 第         | 二季        |        |
|                 | 16:15-16:58  | 少年魔法師 梅林 第         | 二季        |        |
|                 | 16:58-17:00  | 公視新聞報              |           |        |
| ●預約錄影<br>◆游標    | <b>政</b> 後一天 | ●預定列表<br>[773] 前一天 | ◎確定       | 嘅ஔ詳細信息 |

2. 按▲ ▼鍵選擇想要錄影的節目,按下遙控器上紅色〔錄影〕按鍵,進入錄影設定。

#### 停止錄影

1. 欲停止錄影則按下遙控器上〔停止播放〕鍵,出現如下畫面。

 2. 此時按搖控器上◀▶鍵,選擇〔是〕,再按 下搖控器上〔OK/確認〕鍵,即可中止錄影。

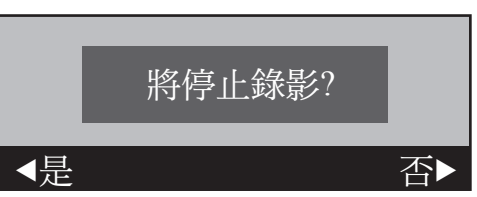

#### 預約錄影

- 在收視數位電視下,按下遙控器上數位電視鍵旁邊之灰色〔目錄]按鍵,將顯示各個頻道的節目清單。
- 2. 按下遙控器上紅色〔預約〕按鍵進入錄影設定。利用▲▼及◀▶鍵,用戶可設定 預約錄影之開始與結束的時間,再按〔確定〕鍵即完成預約錄影之設定。

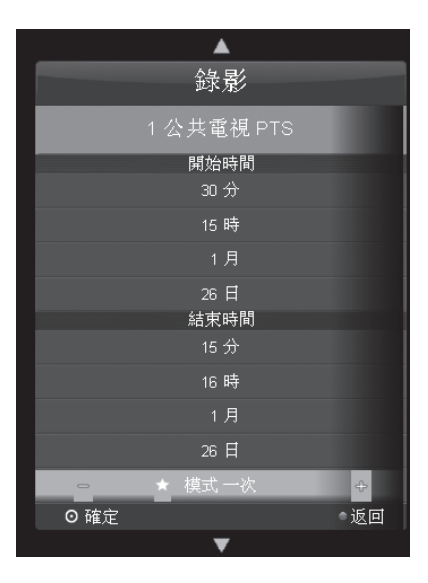

- 注意:\*在整機待機的狀態下,系統將根據任務清單自動進行錄影。外部USB設備必須處於連接狀態。
  - \*預約錄影可以選擇:一次,每天或每週模式,按遙控器▲▼或◀▶鍵設定 好之後,選擇[模式自動判別],內部程式會自動進行預約錄影。

 設定錄影開始時間和結束時間後,按下遙控器上黃色〔選項〕按鍵確認添加新的 任務到錄影表單。

| 時長 日期 節日煙頭 首                  |            |
|-------------------------------|------------|
|                               | 5目名稱       |
| ↓ 12:54-13:00 周三 26 1 公視新聞報 1 | 公共電視 PTS X |

\*欲刪除已錄製節目,按遙控器上之黃色〔表單〕鍵後將出現如下畫面:

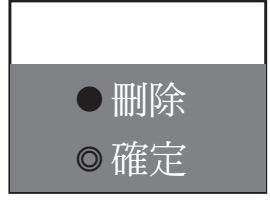

再按紅色〔預約〕鍵後,另一畫面出現如下:

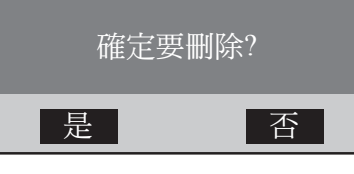

此時按遙控器上▲ ▼鍵,選擇〔是〕,再按下搖控器上〔OK/確認〕鍵,即可刪除 已錄製之節目;空出儲存空間供其它錄影之用。

#### 播放已錄製節目

 3.錄影後形成〔已錄製節目表單〕,按下遙控器上黃色〔表單〕鍵即可叫出〔已錄 製節目表單〕。

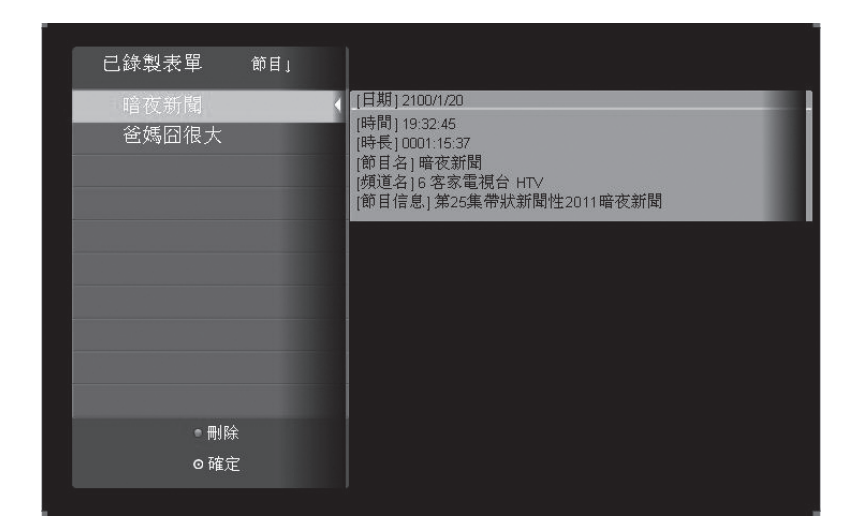

 2. 按遙控器▲ ▼鍵,選擇想要播放的節目後;再按下遙控器上〔播放〕鍵,即可播 放已錄製節目。

#### 時間平移(Time-Shift)功能 (需裝載USB設備)

- 1. 收視數位電視頻道時,按遙控器上〔暫停〕鍵,開啟時間平移功能。
- 打開時間平移功能後,畫面便會暫停,但在此同時節目的影音已開始被儲存於
   USB插槽內的裝置裡。
- 3. 按〔播放〕鍵,即回復到時間平移功能啟動後的第一個畫面。
- 4. 按〔停止〕鍵,停止時間平移功能。
- \*時間平移(Time Shift):又稱時光平移、同步錄影或時間挪移。使用者在觀看數位電 視節目中,因事必須中途離席,若USB插槽之隨身碟,或外部硬碟機有剩餘足夠 容量;只要按下遙控器上之〔暫停〕鍵,畫面即靜止;使用者可以離開去做想做 的事。離開的這段期間,隨身碟或外部硬碟機仍會將實況的節目錄影下來。等到 使用者回到螢幕前時,只要按下遙控器上之〔播放〕鍵,即可以從剛才暫時離開 後的第一個畫面開始觀賞節目,只要不按下遙控器上的〔停止〕鍵,時間平移的 功能會持續保持開啟的狀態,讓用戶得以完整觀看該節目,直到節目結束。

此功能可將〔暫停〕時的節目之各個片段個別錄製,存放於USB插槽內之裝置,遞 移至某下一個時間點再播放,因此稱之為〔時間平移〕。

# 疑難排解與支援

在聯絡客服人員之前,請先利用下列資訊解決一般常見問題:

### ◎ 沒有畫面

- 確定電源線已正確地插在有接地措施的電源插座上。
- 確定主電源開闢和電源按鈕都在ON的位置上。
- 確定您所選擇的輸入來源已連接在正常運作的設備上。
- 如果您的液晶顯示器以VGA模式連接到您的電腦的話,請按鍵盤上的任一鍵 喚醒您的電腦。

# ◎ 沒有聲音

- 確定顯示器並未接上耳機。
- 檢查OSD選單中的音效選單設定。

### ◎ 畫面扭曲或聲音異常

可能受到電器設備,如手機、吹風機、電磁爐等的干擾。請將干擾源移除,或
 將顯示器的位置稍作移動,看是否得以消除異常現象。

### ◎ 顏色異常

- 確定輸入來源訊號線穩固且正確地接在您的液晶顯示器上。
- 使用OSD選單將畫面選單設定值回復成原廠設定。

### ◎ 技術支援

如果上述的疑難排解資訊無法解決您的問題,或是您的液晶顯示器發生其他問題,請聯絡您當地的維修服務站。

# 疑難排解與支援

- ◎影像異常
  - 確定輸入來源訊號線已穩固且連接至正確的輸入端。
  - 確定輸入來源符合您的液晶顯示器的規格。

### ◎ 畫面大小不正確

如果您使用的是VGA模式的話,請確定OSD PC選單中的水平相位和垂直相位的 設定值正確無誤。

### ◎ 畫面正常,但是沒有聲音

- 確定音量並未調低。
- 確定沒有啟動靜音的功能。
- 確定您的聲音輸入來源訊號線已穩固且已連接至正確的位置。

### ◎ 畫質的問題

- 畫面不夠清晰:可能是接收之影像訊號源為較老舊的格式,請調高影像之銳 利度。
- 畫面太銳利或雜訊過多:請檢視接收訊號之端子是否確實且穩固地連接,並
   確認訊號線無破損,然後調低影像之銳利度。
- 畫面之亮/暗度不適中或色彩太濃/太淡:請調整影像之對比、亮度及彩色
   以達到您喜愛之畫質。

### ◎ 螢幕的雜訊

當您的液晶顯示器的數位能力超過數位播放訊號時,訊號就會向上轉換(增強)以配合您的顯示器的顯示能力。向上轉換會產生雜訊或不必要的訊號。

### ◎ 螢幕模糊

 顯示器因長久使用,將導致其亮度日漸衰減,此為正常現象。顧及您府上的 觀賞品質及家人的視力之保護,請您考慮汰舊換新。

# 47" / 32" 多媒體顯示器規格LCD Monitor Specification

|                                            | 47" / 32" LCD Monitor                          |                                      |
|--------------------------------------------|------------------------------------------------|--------------------------------------|
| 機種型號                                       | NH-47NH/NS-47NH/<br>NS-47EH<br>SF-47BH/SF-47PH | NH-32NH/NH-32-EH/<br>NH-32BH/NH-32PH |
| Display(面板)                                |                                                |                                      |
| 螢幕尺寸(Screen Size)                          | 47inch                                         | 32inch                               |
| 解析度Resolution                              | 1920(H)x1080(V)                                | 1366(H)x768 (V)                      |
| 對比Contrast (Typ.)                          | 1,400 : 1                                      | 1,400:1                              |
| 亮度Brightness (Typ.)                        | 500cd/m <sup>2</sup>                           | 450cd/ m <sup>2</sup>                |
| 反應時間Response Time<br>(Typ.)                | 8 ms MPRT                                      | 8 ms MPRT                            |
| 可視角度Viewing<br>Angle(CR>=10)               | H:178°,V:178°                                  | H:178°,V:178°                        |
| Signals(訊號)                                |                                                |                                      |
| 相容數位訊號                                     | 480i/480p/720p/1080i/1080P                     | 480i/480p/720p/1080i/1080P           |
| 支援PC最大解析度                                  | Up to 1920x1080@60Hz                           | Up to 1920x1080@60Hz                 |
| Connector(輸出入端子)                           |                                                |                                      |
| RGB Input                                  | D-Sub 15-pin                                   | D-Sub 15-pin                         |
| PC Audio Input                             | 1 /Mini Phonejack                              | 1 /Mini Phonejack                    |
| HDMI Inputs (with HDCP)                    | 3 (ver.1.3版)                                   | 3 (ver.1.3版)                         |
| Composite AV Inputs                        | 2                                              | 2                                    |
| Component Video (色差<br>Input(YPbPr/YCbCr)) | 1                                              | 1                                    |
| 聲音輸出 (RCA Jack)                            | 1                                              | 1                                    |
| 聲音輸出(同軸) (RCA<br>Jack)                     | 1                                              | 1                                    |

| USB多媒體輸入                    | 1(影片、音樂、圖片、<br>文件)/PVR+Time-Shift | 1(影片、音樂、圖片、<br>文件)/PVR+Time-Shift |  |
|-----------------------------|-----------------------------------|-----------------------------------|--|
| Audio                       |                                   |                                   |  |
| 喇叭輸出功率                      | 10W x 2                           | 10W x 2                           |  |
| General                     |                                   |                                   |  |
| 電源                          | AC 100V~240V/50~60Hz              | AC 100V~240V/50~60Hz              |  |
| 耗電量 (Max)                   | 230 W                             | 125W                              |  |
| 外觀尺寸 (寬 x 深 x 高) /<br>無腳座mm | 1,143X110X706                     | 790 x 95 x 500                    |  |
| (寬 x 深 x 高) / 含腳座<br>mm     | 1,143x295x770                     | 790 x 243 x 560                   |  |
| 外箱尺寸 (寬 x 深 x 高)            | 1,395x210x820                     | 1,000 x 190 x 590                 |  |
| 重量 / 無腳座(Kg)                | 25                                | 12.5                              |  |
| 重量 / 有腳座(Kg)                | 27.2                              | 13.3                              |  |
| 壁掛架孔距 (WxH)                 | 600x400                           | 400x200                           |  |
| Tuner BOX(選購):              | NHT-001                           | NHT-001                           |  |
| ATV(NTSC )Tuner Input       | 1 (F-type)                        | 1 (F-type)                        |  |
| DTV (HD 、 SD)Tuner<br>Input | 1 (F-type)                        | 1 (F-type)                        |  |

\*Design and specifications are subject to change without notice.

# 47" 和 32"多媒體顯示器

# PC相容規格

|    | 解析度       | 水平頻率(KHz) | 垂直頻率(Hz)   | 備註            |
|----|-----------|-----------|------------|---------------|
| 1  | 720×400   | 31.47     | 70.08      | IBM           |
| 2  | 640×480   | 31.50     | 60.00      | VESA          |
| 3  | 640×480   | 37.90     | 72.00      | VESA          |
| 4  | 800×600   | 35.16     | 56.25      | VESA (DVI不支援) |
| 5  | 800×600   | 37.90     | 60.00      | VESA          |
| 6  | 800×600   | 46.90     | 72.19 VESA | VESA          |
| 7  | 1024×768  | 48.40     | 60.00      | VESA          |
| 8  | 1024×768  | 56.50     | 70.00      | VESA          |
| 9  | 1280×960  | 60        | 60         | VESA          |
| 10 | 1360×768  | 47.71     | 60.01      | VESA          |
| 11 | 1280×1024 | 63.98     | 60.02      | VESA          |
| 12 | 1920×1080 | —         | 60         | Full HD       |

# 壁掛孔規格說明

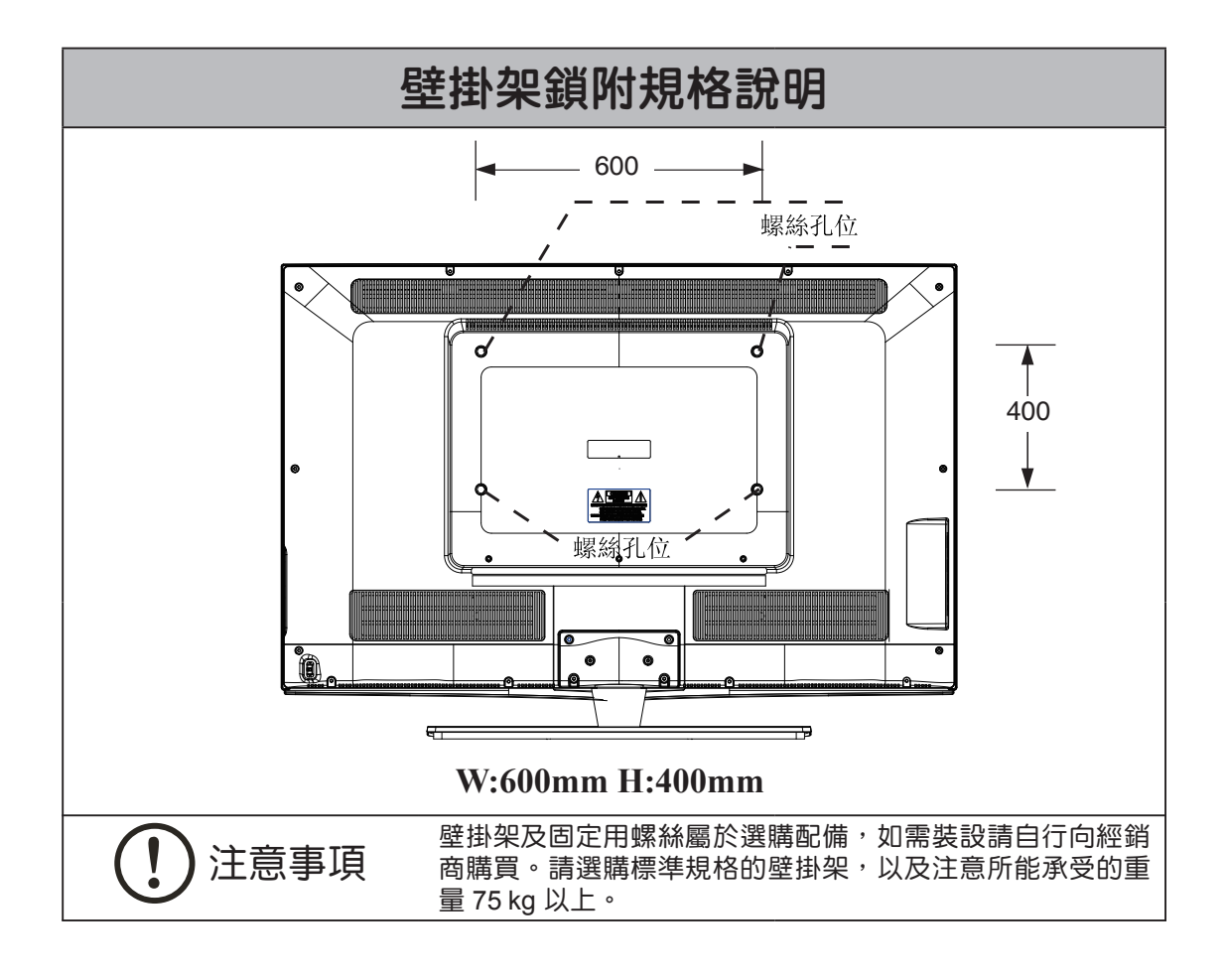

### 壁掛架孔距

| 吋別  | W(寬)mm | H(高)mm |
|-----|--------|--------|
| 47时 | 600    | 400    |
| 32时 | 400    | 200    |

# 安全使用說明

- 請依照本說明書之各注意事項進行安裝,以確保安全;並請妥善保存本說明書以 便日後參考。
- 因錯誤的安裝及操作方法所造成的設備毀損及人員傷害,本製造商將完全不承擔 所衍生的相關法律責任。
- 正常情況下本壁掛架在使用上無安全之虞,若因人為或天然災害:如地震、颱風…
   等,所造成之設備損毀及人員傷害,本製造商將完全不承擔所衍生的相關法律 責任。
- 4.安裝面板顯示器壁掛架需由專業人員執行安裝。
- 考慮到本產品的重量,同時為保護產品起見,無論安裝或移除本產品至少須由2
   人合力完成,以確保安全。
- 6. 安裝前請先確認壁掛處周圍的環境:
  - 請勿安裝於溫度或濕度過高及任何會碰觸到水的地方。
  - 請勿安裝於空調設備的出入口附近及大量灰塵及油煙處。
  - 只能安裝於垂直的牆面,請勿安裝於傾斜的牆面。
  - ●請勿安裝於易遭撞擊或震動處。
  - 請勿安裝於陽光直射處,以免造成觀看時眼睛之不適。
- 7. 安裝時請於面板顯示器周圍預留足夠的空間,以確保空氣的流通。
- 為了安全及防止意外發生,安裝前,需檢查牆面的結構及選擇耐久性高的適當 位置。
- 9. 牆面須能支撐面板顯示器及壁掛架總重量4倍以上,且須確保有足夠的強度能承 受地震及其它外力所造成的震動。
- 10. 請勿自行變更任何零件,切勿使用已破損的零件,若有任何問題請與您的經銷 商聯絡。
- 11. 鎖緊螺絲 (切勿以過大的扭力鎖附螺絲,以免造成螺絲斷裂或螺牙損害)。

- 12.32型壁掛架所能支撐面板顯示器的重量為60 kg. (130 lbs.)以下。
- 13.47型壁掛架所能支撐面板顯示器的重量為75 kg.(165 lbs.)以下。
- 14. 移除面板顯示器及壁掛架時,會在牆面留下螺絲孔及螺栓,且因長期使用會在 牆上留下污漬。
- 15. 因牆壁種類及壁掛安裝施工品質非本製造商所能控制,本產品所保固範圍只限 壁掛架本體,保固期限3年。

# 客服資訊

為確保您的權益,請於每次要求維修服務時,先確認是否為本公司之直屬服務站, 若需收取費用,請索取本公司服務站發票。

# 全省售後服務中心

#### 北區Call Center

220新北市板橋區三民路一段77號
TEL / (02)8964-1245~6、(02)2952-6545~6、(02)2963-2970
FAX / (02)2963-5410
E-MAIL / protonil@proton.com.tw
服務區域 / 台北市、新北市、基隆市、桃園縣市、宜蘭縣市、花蓮縣市

#### 中區Call Center

408台中市南屯區黎明路一段283號 TEL / (04)2479-3871~2、(04)2479-2358 FAX / (04)2470-0160 E-MAIL / protoni3@proton.com.tw 服務區域 / 台中市、新竹縣市、苗栗縣市、彰化縣市、南投縣市、雲林縣市、嘉義縣市

#### 南區Call Center

807高雄市三民區有光路94號 TEL / (07)396-0833~4 FAX / (07)385-1736 E-MAIL / protoni5@proton.com.tw 服務區域 / 台南市、高雄市、屏東縣市、台東縣市

普騰電子工業股份有限公司 製造 PROTON Electronic Industrial Co., Ltd. www.proton.com.tw

售後服務專線 0800-052-868 (週一至週五08:30-12:00 / 13:00-17:30) 士特資電股份有限公司 販售 Setec Research Inc. www.setec-corp.com

客戶服務專線 **0800-222-383** (週一至週五09:00-18:00)